# Gebührenübernahme einreichen

## https://fobi.gfi.ihk.de

| C C A bitps://fobi.gf.iikk.de/welcome                                                                                                    | Q A 🖈                                  |
|----------------------------------------------------------------------------------------------------|----------------------------------------|
| 🜔 IHK-Portale 🎦 IHK-Portale 🎦 Profungen-ps 🎦 Prlg-Alig 💭 Suchen 🌅 IHK München 🎦 Bildungs-GmbH 🎦 DHK 🌅 Verschiedenes 🎦 GR 🌅 Mobiles Arbeiten | B Unter Quarantäne s O check.work - Be |
| E Fortbildungs-Infocenter                                                                                                    |                                        |
|                                                                                                    |                                        |
|                                                                                                    |                                        |
|                                                                                                    |                                        |
|                                                                                                    |                                        |
|                                                                                                    |                                        |
|                                                                                                    |                                        |
|                                                                                                    |                                        |
|                                                                                                    |                                        |
|                                                                                                    |                                        |
|                                                                                                    |                                        |
|                                                                                                    |                                        |
|                                                                                                    |                                        |
| Williamont                                                                                                    |                                        |
| Annelden                                                                                                    |                                        |
| Builtime                                                                                                    |                                        |
| NegSu Red                                                                                                    |                                        |
|                                                                                                    |                                        |
|                                                                                                    |                                        |
| IHK                                                                                                    | n v                                    |
|                                                                                                    |                                        |
|                                                                                                    |                                        |
| FortbildungInfocenter                                                                                                    |                                        |
| Falls Sie sich seit August 2022 erstmalig wieder anmelden, beachten Sie folgende Informationen.                                             |                                        |
|                                                                                                    |                                        |
|                                                                                                    |                                        |
| Passwort                                                                                                    |                                        |
|                                                                                                    |                                        |
|                                                                                                    |                                        |
| Anmelden                                                                                                    |                                        |
|                                                                                                    |                                        |
| Passwort vergessen?                                                                                                    |                                        |
| Impressum                                                                                                    |                                        |
| Datenschutzerklärung                                                                                                    |                                        |
| Zwei-Schritt-Verifizierung                                                                                                    |                                        |
|                                                                                                    |                                        |

## 1. Möglichkeit

| esamtprüfungsstand: noch nicht abgeschlossen                                                                                                    |         |
|----------------------------------------------------------------------------------------------------|---------|
| stztes Pröfungsdatum: 01.11.2023                                                                                                    |         |
| itte beachten Sie die noch fehlenden Auflagen für Ihre Zulassung.                                                                                                    |         |
| nweis: Über "Nachweis zur Auflage einreichen" können zusätzliche Unterlagen nachgereicht werden.                                                                                                    | Details |
|                                                                                                    |         |
| zebührenübernahme einreichen                                                                                                    |         |
| Gebührenübernahme einreichen                                                                                                    |         |
| iuten Tag Sandra Posch Musterfrau,                                                                                                    |         |
| n Folgenden können Sie Ihre Gebührenübernahmeerklärung als PDF Datei einreichen.<br>Jese finden Sie auf unserer Website unter hittps://www.ihk-muenchen de/derberu/sbildung-beru/szugang/fortbildung/pruefungen/faqs-zulassung-anmeidung/ |         |
| itte laden Sie das ausgefüllte und unterschriebene Formular hoch.                                                                                                    |         |
| leien Dank.                                                                                                    |         |
|                                                                                                    |         |
| u IHK                                                                                                    |         |
| rr IHK<br>Vüfungsteam                                                                                                    |         |
| hr IHK<br>Tüfungsteam<br>alelari (Filch)<br>lebührenübernähmeerklärung                                                                                                    |         |
| m IHK vüfungsteam usear (Pflot) iebüfrenübernahmeerklärung Upload Dateien                                                                                                    |         |
| hr HK vröfungsteam seiser (Plich) iebührenübernähmeerkfärung Upload Dateien Laden Sie die Datei via Drag-end-Drop oder den Upload-Buton hoch.                                                                                             | t (?)   |
| hr HK hridfungsteam selan (Pilch) bebührenübernahmeerklärung Upload Dateien Laden Sie die Datei vie Drag-end-Otrop oder den Upload-Button hoch. ] Ich bej Lätige hiermit die Einreichung der Gebührenübernahme                            | t (P)   |

## Zusammenfassung:

| Gebührenübernahme einreichen                                                                                                    |   |
|----------------------------------------------------------------------------------------------------|---|
| Guten Tag Sandra Posch-Musterfrau,                                                                                                    |   |
| im Folgenden können Sie Ihre Gebührenübernahmeerklärung als PDF Datei einreichen.<br>Diese finden Sie auf unserer Website unter https://www.ihk-muenchen deide/berufsbildung-berufszugang/fortbildung/pruefungen/faqs-zulassung-anmeldung/ |   |
| Bitte laden Sie das ausgefüllte und unterschriebene Formular hoch.                                                                                                    |   |
| Vielen Dank.                                                                                                    |   |
| Ihr IHK                                                                                                    |   |
| Prüfungsleam                                                                                                    |   |
| Daniari (Pfich)<br>Gebührenübernahmeerklärung                                                                                                    |   |
| Upload Dateien                                                                                                    | Û |
| Kostenübernahme.pdf                                                                                                    | ٥ |
| Ich bestätige hiermit die Einreichung der Gebührenübernahme                                                                                                    |   |
| Absenden                                                                                                    |   |

| 💎 Upload   | Datei auswählen, die hochgeladen werden soll  |
|------------|-----------------------------------------------|
| Papierkorb | Löschen eines bereits hochgeladenen Dokuments |
| Anzeige    | Anzeigen des hochgeladenen Dokuments          |

Der Button "Absenden" wird erst aktiv, wenn die Datei hochgeladen wurde und, bei angehängte Dateien, angezeigt wird.

Rechts oben erscheint ein Fenster, dass die Gebührenübernahme bei der IHK eingegangen ist.

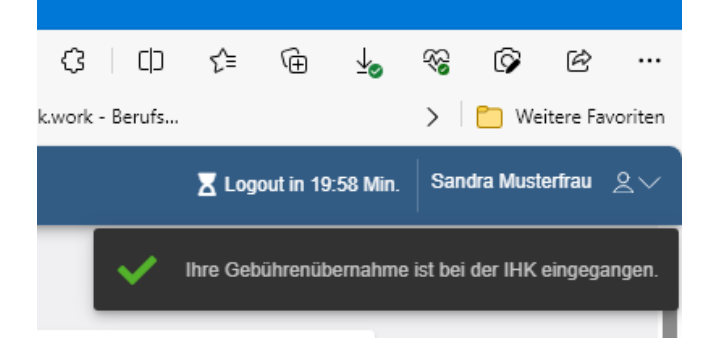

Anschließend erhält der Prüfling eine automatisierte E-Mail.

Von: <<u>noreply-bpm@gfi.ihk.de</u>> Date: Mi., 14. Juni 2023, 11:15 Subject: Antrag auf Gebührenübernahme To: <<u>mon Magazar @googlemail.com</u>>

Guten Tag Sandra Musterfrau,

die IHK prüft nun Ihren Antrag auf Gebührenübernahme und informiert Sie über die weiteren Schritte.

Freundliche Grüße Ihre IHK Team Fortbildung

#### Sobald der Antrag von der IHK bearbeitet wurde, erhält der Prüfling eine Mitteilung.

Von: <<u>noreply-bpm@gfi.ihk.de</u>> Date: Mi., 14. Juni 2023, 11:22 Subject: Antrag auf Gebührenübernahme abgeschlossen To: <<u>@googlemail.com</u>>

Guten Tag Sandra Musterfrau,

Ihr Antrag Gebührenübernahme wurde erfolgreich bearbeitet.

Den Status Ihres Antrags können Sie auch im Fortbildung Infocenter unter Meine Anträge einsehen.

https://fobi.gfi.ihk.de/welcome

Freundliche Grüße Ihre IHK Team Fortbildung

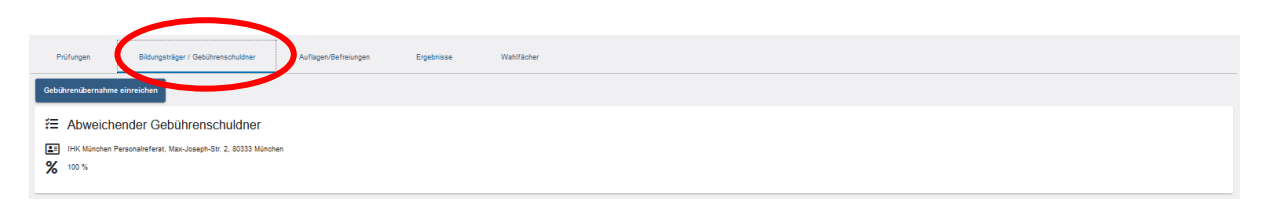

Hier ist nun zu sehen, dass die Gebührenübernahme eingetragen wurde.

#### 2. Möglichkeit

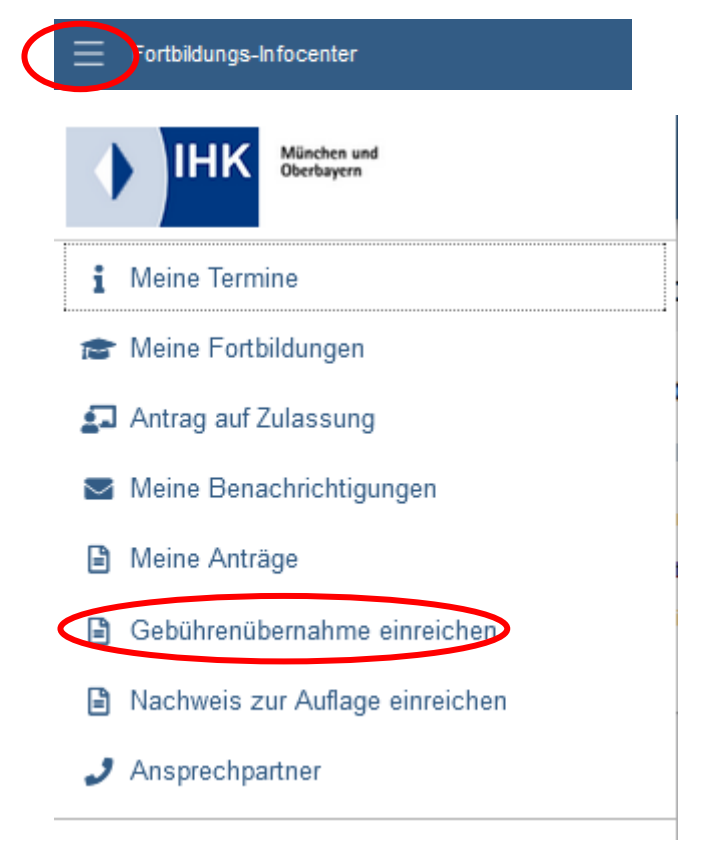

Anschließend gleiches Vorgehen wie bei Möglichkeit 1.